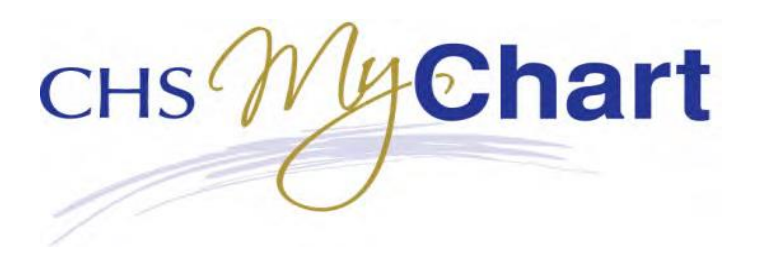

Las pestañas del menú a continuación lo ayudarán a navegar nuestro sitio MyChart. Si ya usa el portal de MyChart, verá que continuamos mejorando el diseño, ahora con las características en un menú en la parte superior y **Enlaces rápidos** a la derecha. También puede hacer clic en "Leer sus mensajes", "Haga una cita", "Solicitar APPT" para moverse dentro de MyChart.

Nota: A menos que se indique la ubicación, los dos hospitales y consultorios médicos proporcionarán datos para esa característica. Esos elementos para los que se indica "solo consultorio médico" se proporcionan solo por los consultorios en el registro médico electrónico de Epic.

| CHS My Chart                                                                      | Andrew                                     | Health        | Visits                 | Messaging        | Billing    | Re                | sources         | <b>Settings</b> | Ver en Españ<br>Andrew Demo<br>Log Out |
|-----------------------------------------------------------------------------------|--------------------------------------------|---------------|------------------------|------------------|------------|-------------------|-----------------|-----------------|----------------------------------------|
| Welcome!                                                                          |                                            |               |                        |                  |            |                   |                 |                 | Quick Links<br>View your test results. |
| Read your mes                                                                     | sages. You have<br>intments for you        | 146 new messa | ges.<br>n reminders. 6 | reminders need y | /our atten | tion.             |                 |                 | Ask a question                         |
| То Do 🗗                                                                           |                                            |               |                        |                  |            |                   |                 |                 | Refill medications                     |
| Overdue health reminde<br>Pneumococcal Vaccine<br>Overdue<br>Pneumococcal Vaccine | ers<br>19-64 Medium Ris<br>19-64 High Risk | k             | REQUEST AP             | PT <<br>S        | Feb<br>M T | ruary 2018<br>W T | ><br>F S<br>2 3 |                 | Review your health summary.            |
| Overdue                                                                           |                                            |               |                        | л                | 5 6        | 7 9               | 0 10            |                 | View billing summary                   |

# ¡Bienvenido/a!

## **Enlaces rápidos**

Disponible en la parte derecha de la mayoría de las páginas para permitirle navegar rápidamente en MyChart.

- Botones para realizar muchas actividades de una única pantalla
  - Ver los resultados de sus pruebas.
  - Haga una pregunta
    - Nueva pregunta médica
    - Solicitar un resurtido de medicamento
  - o Programar una cita (únicamente consultorio médico)
    - Solicitar una cita
    - Elegir un proveedor
  - Resurtido de medicamentos
  - Ver su resumen de salud.
  - Ver el resumen de facturación

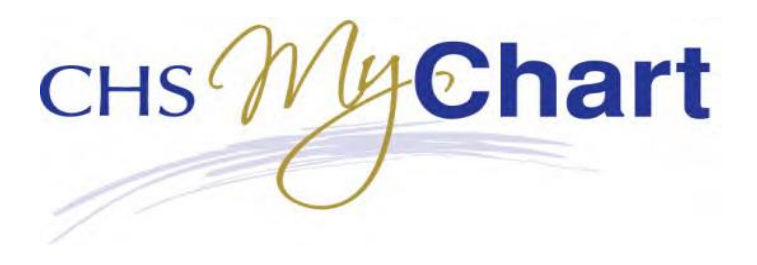

• Use este botón para ir 上

BACK TO THE HOME PAGE

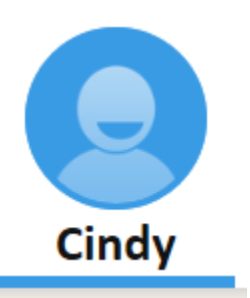

Haga clic en el ícono con su nombre para regresar a la pantalla de Bienvenida. Los íconos en la parte superior de la página lo ayudarán a navegar a través de MyChart.

### Salud

| 🗲 🛞 🛅 https://epc021.chs%.org/mychantist/inside.as | p?             | 0 + ≙ ¢                                                            | MyChart - Home           | e X                                                                   |                  |           |          |                                          |
|----------------------------------------------------|----------------|--------------------------------------------------------------------|--------------------------|-----------------------------------------------------------------------|------------------|-----------|----------|------------------------------------------|
| CHS My Chart                                       | Cindy          | Health                                                             | Visits                   | Messaging                                                             | Billing          | Resources | Settings | Ver en Españ^<br>Cindy Lasota<br>Log Out |
| Welcome!                                           |                | What's in My Red<br>Plan of Care<br>Test Results<br>Health Summary | cord?                    | <b>Medical Tools</b><br>Lucy<br>Download My Reco<br>Who's Accessed My | ord<br>/ Record? |           | Qu       | Jick Links<br>View your test results.    |
| Read your mess                                     | ages. You have | Current Health Is<br>Medications                                   | ssues                    | Questionnaires<br>Track My Health                                     |                  |           |          | Ask a question                           |
| Schedule appoi                                     | ntments for yo | Allergies<br>Preventive Care<br>Medical History<br>Immunizations   | tend M <sup>s</sup> ett. | Wallet Card<br>Share My Record                                        | tie              | on.       | _        | Schedule an appointment                  |

### ¿Qué hay en My Record?

- El Plan de Atención incluye el objetivo
- Resultados de la prueba
- Resumen de salud: problemas médicos actuales, medicamentos, alergias, vacunas y atención preventiva
- Problemas de salud actuales: motivos por los que se lo atendió en un hospital o en el consultorio médico por
- Medicamentos: una lista de los medicamentos que esté tomando (también es mejor que conserve esta lista con usted)
- Alergias
- Atención preventiva: detecciones recomendadas basadas en su antecedente médico, edad y sexo
- Los antecedentes médicos también tienen los antecedentes quirúrgicos, antecedentes médicos de familia, historia social y estado familiar
- vacunas que su proveedor ha documentado

#### Herramientas médicas

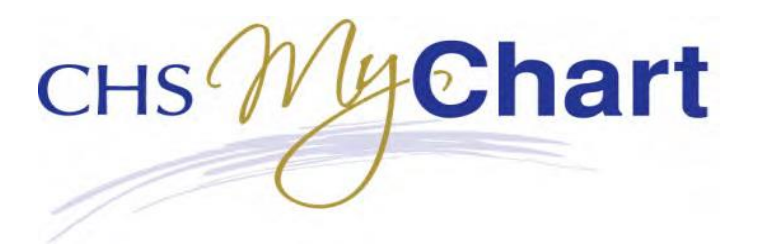

- Descargar mi registro: imprimir o guardar su información para que la lleve a otro médico
- ¿Quién accedió a mi registro? Funciona como un rastro de auditoría sobre quién accedió a su información médica
- Cuestionarios: le permite facilitar su visita al registrar sus antecedentes médicos y quirúrgicos
- Tarjeta de bolsillo: crear una tarjeta médica de tamaño bolsillo que puede llevar
- Compartir mi registro: le permite obtener un código de acceso que puede compartir con un proveedor, no en CHS Epic para garantizar el acceso limitado de una sola vez a la información que ve en MyChart.

### Visitas

| 🗲 🕙 🛅 https://epc021.chs%.org/mycharttst/inside.asp |       | ,0 <del>-</del> ≙ | ් 🛅 MyChart - Home           | ×                           |         |           |          |                                            |
|-----------------------------------------------------|-------|-------------------|------------------------------|-----------------------------|---------|-----------|----------|--------------------------------------------|
| сня MyChart                                         | 9     |                   |                              | $\searrow$                  |         | 9         | \$       | Ver en Españ^<br>O Cindy Lasota<br>Log Out |
|                                                     | Cindy | Health            | Visits                       | Messaging                   | Billing | Resources | Settings |                                            |
| Welcome!                                            |       |                   | Appointment<br>Schedule an / | s and Visits<br>Appointment |         |           | Qu       | ick Links                                  |

#### Citas y visitas:

- Citas próximas: revisar las visitas del médico futuras (únicamente el consultorio médico)
- Cancelar citas: cancelar las citas hasta 24 horas antes (únicamente consultorio médico)
- Resúmenes de visita: obtener una copia de su Resumen después de la visita de su cita clínica o de consultorio pasada
- Resúmenes de admisión: obtener una copia de su Resumen después de la visita de su estadía hospitalaria pasada

#### Programar una cita:

 Programar una cita: enviar la fecha y la hora de su cita que desea, para que un miembro del personal pueda comunicarse con usted para programar su próxima visita. Programe una cita directamente para su próxima visita (seleccionar los consultorios).

## Mensaje

| Contraction in https://epc021.chsli.org/MyChartTST/inside.as | sp?   | , <b>0 + ≙</b> | ් 🛅 MyChart - Home | ×                                                    |         |           |          |                                            |
|--------------------------------------------------------------|-------|----------------|--------------------|------------------------------------------------------|---------|-----------|----------|--------------------------------------------|
| CHS My Chart                                                 |       |                |                    | $\searrow$                                           |         | 9         | ⇔        | Ver en Españ^<br>O Cindy Lasota<br>Log Out |
|                                                              | Cindy | Health         | Visits             | Messaging                                            | Billing | Resources | Settings | ;                                          |
| Welcome!                                                     |       |                |                    | Message Center<br>Ask a Question<br>Request Rx Refil | I       |           |          | Quick Links                                |

• Centro de mensaje: puede ver los mensajes entrantes y enviados entre usted y sus proveedores y su personal (únicamente el consultorio del médico)

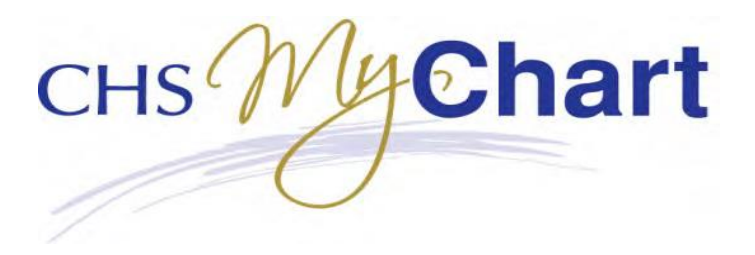

- Haga una pregunta: mensajes seguros con su médico sobre ciertos temas; no para la atención de emergencia (únicamente el consultorio del médico)
- Solicitar un resurtido de recetas: elegir una receta para resurtir y enviar la solicitud al proveedor original que redacta la receta (únicamente el consultorio del médico)

### **Facturación**

| 🗲 🕙 🛅 https://epc021.chsli.org/mycharttst/inside.asp |       | , <b>0 + </b> | 5 🛅 MyChart - Home | ×            |                             |           |         |             | - <b>€</b> ×                               |
|------------------------------------------------------|-------|---------------|--------------------|--------------|-----------------------------|-----------|---------|-------------|--------------------------------------------|
| CHS MyChart                                          |       |               |                    | $\checkmark$ |                             | ٩         | ⇔       |             | Ver en Españ^<br>O Cindy Lasota<br>Log Out |
|                                                      | Cindy | Health        | Visits             | Messaging    | Billing                     | Resources | Setting | is          |                                            |
| Welcome!                                             |       |               |                    |              | My Bills<br>Billing Acct Su | ummary    |         | Quick Links |                                            |

#### Mis facturas

#### Resumen de facturación de la cuenta

- Resumen de facturación de la cuenta: ver estados de cuenta con detalles de la cuenta (únicamente el consultorio del médico)
- Le permite enviar un mensaje seguro al grupo de servicio al cliente sobre la facturación CHS

### Recursos

|              | ip?   | , <b>0 + ≙</b> | ් 🛅 MyChart - Home | ×         |         |                 |               |                                            |
|--------------|-------|----------------|--------------------|-----------|---------|-----------------|---------------|--------------------------------------------|
| CHS My Chart | Cindy | Health         | Visits             | Messaging | Billing | Resources       | ې<br>Settings | Ver en Españ^<br>O Cindy Lasota<br>Log Out |
| Welcome!     |       |                |                    |           |         | Search for Prov | iders         |                                            |

• Buscar proveedores por nombre, ciudad, estado, código postal, departamento interno, especialidad del proveedor, sexo e idioma

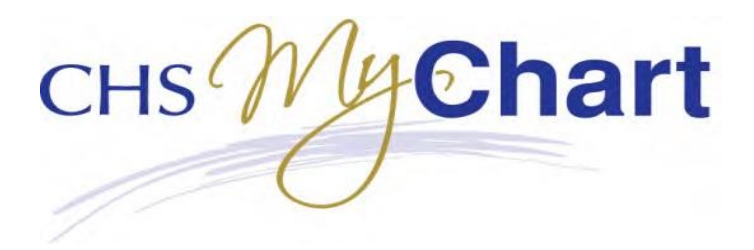

## Configuraciones

|             |         | v - ≙¢ [3] | MyChart - Home | ×         |         |           |                                                                                    |                                            |
|-------------|---------|------------|----------------|-----------|---------|-----------|------------------------------------------------------------------------------------|--------------------------------------------|
| сня MyChart |         | •          |                | $\sim$    | D       | 0         | \$                                                                                 | Ver en Españ^<br>O Cindy Lasota<br>Log Out |
|             | Cindy ⊦ | Health     | Visits         | Messaging | Billing | Resources | Settings                                                                           |                                            |
| weicome:    |         |            |                |           |         |           | Security Settings<br>Notifications<br>Linked Apps and Devices<br>Other Preferences | esults.                                    |

- Configuraciones de seguridad: diríjase aquí para cambiar su contraseña y sus preguntas de seguridad
- Notificaciones: cambiar su dirección de correo electrónico y activar o desactivar las notificaciones de correo electrónico para:
  - o citas y cuestionarios
  - o facturación y pagos
  - o resultados de pruebas, medicamentos y estudios de investigación
  - mensajes y documentos
- Otras preferencias: seleccionar cómo le gustaría que se le notifique y de qué eventos le gustaría recibir notificaciones

### Acceso de apoderado

Si tiene acceso para el apoderado para la cuenta de otra persona,

MyChart ahora facilita la identificación sobre qué información del paciente busca.

| CHS My Chart       |                | 1             | -        |           |           | 0         | \$       | Ver en Español<br>Holly Dolly<br>Log Out |
|--------------------|----------------|---------------|----------|-----------|-----------|-----------|----------|------------------------------------------|
| ~~~                | Holly          | Health        | Visits   | Messaging | Billing   | Resources | Settings | 3/04/4/10                                |
| Welcome!           |                |               |          |           |           | Qui       | ck Links |                                          |
| Icon colors change | e for each mem | ber you are p | roxy to. |           |           |           |          | Ver en Español                           |
| CHS Chart          |                | •             |          | $\sim$    | 9         | •         |          | Holly Dolly<br>Log Out                   |
|                    | Mary           | Health        | Visits   | Messaging | Resources | Settings  |          |                                          |
| Welcome! (Mary)    |                |               |          |           |           | Qui       | ck Links |                                          |

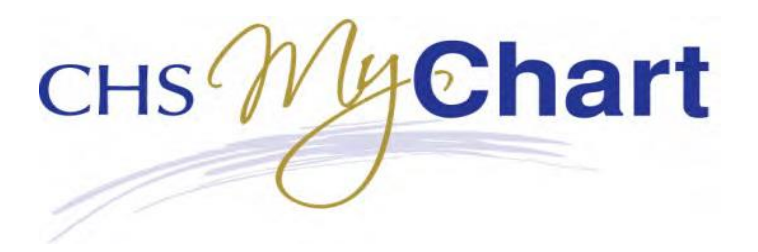

# ACCESSO AL PORTAL: https://mychart.chsli.org

## SOPORTE TÉCNICO: (631) 465-6100

 Nota: A menos que se indique la ubicación, los dos hospitales y consultorios médicos proporcionarán datos para esa característica. Esos elementos para los que se indica "solo consultorio médico" se proporcionan solo por los consultorios en el registro médico electrónico de Epic.